# ¿Cómo Hacer Home Banking Del Banco Patagonia?

Este texto tiene el objetivo de explicarle **como hacer home banking del Banco** Patagonia.

El servicio de home banking es muy común entre los bancos de México. Él permite que usted pueda consultar saldo, hacer pagos y verificar transacciones. Por eso, vamos a enseñarle **como hacer home banking del banco Patagonia**.

También contestaremos la pregunta "¿Cómo habilitar home banking del Patagonia en mi móvil?" para que usted pueda hacerlo solo.

Además, platicaremos sobre qué operaciones puede realizar por home banking del Patagonia.

Y si necesita actualizar o checar su cuenta, explicaremos cómo revisar saldo por home banking de Patagonia.

Por fin, sacaremos sus dudas sobre cómo cambiar la clave de home banking del Patagonia.

## ¿Cómo Hacer Home Banking Del Banco Patagonia?

Con la transformación digital y todos los efectos de la pandemia, utilizar internet para consultar una cuenta bancaria es más necesario que nunca. Entonces vamos a enseñarle el paso a paso para hacer el **Banco Patagonia homebanking**.

Así, lo primero que usted debe hacer es acudir a un cajero automático de la red Banelco. Con eso, usted podrá crear una clave de seguridad.

Enseguida, haga clic en "Claves" y después en "Home Banking y Mobile". El próximo paso es seleccionar el tipo de documento que desea informar y digitar su número.

Por fin, tendrá que digitar su clave de seguridad que fue creada anteriormente y confirmarla. Esta es una clave de ocho dígitos.

Listo, ahora usted ya está registrado y puede acceder a su cuenta en su **home banking** Patagonia móvil o app.

Si quiere ingresar a su cuenta por pagina Web, basta entrar al sitio del Banco Patagonia y seleccionar "PatagoniaeBank" al lado derecho superior de la pantalla.

Con eso, deberá informar su usuario y clave o su DNI y clave para verificar todo relacionado a su cuenta.

Luego, es muy rápido y sencillo saber como hacer home banking del Banco Patagonia.

## ¿Cómo Habilitar Home Banking Del Patagonia en Mi Móvil?

Ahora usted debe estar se preguntando "¿Cómo habilitar home banking del Patagonia en mi móvil?" ya que es muy práctico utilizar nuestro teléfono para hacer consultas y transacciones bancarias.

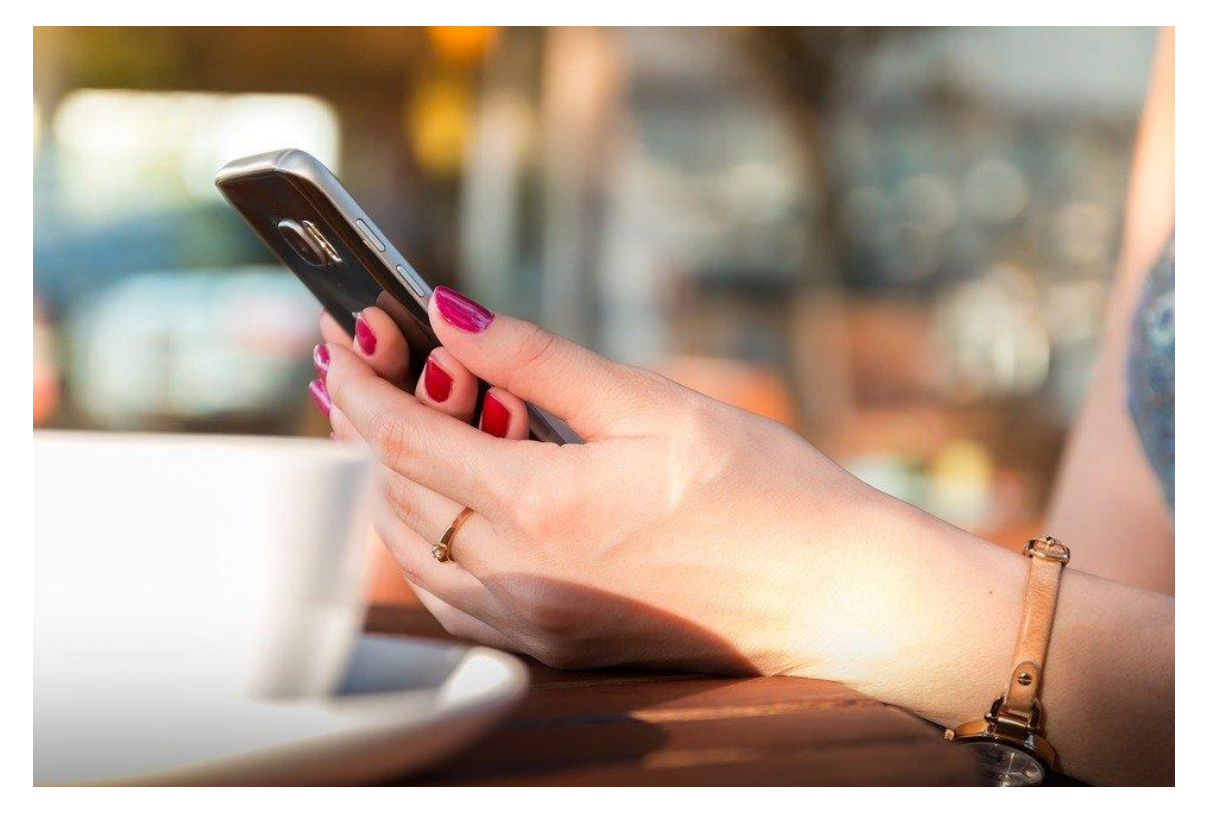

Foto: Pixabay

Entonces no se preocupe porque basta usted seguir los pasos indicados en el tópico anterior. O sea, usted debe ir a un cajero automático, crear su clave y después liberar su acceso directamente en su móvil.

## ¿Qué Operaciones Puedo Realizar Por Home Banking Del Patagonia?

Este es un servicio muy completo y vamos a enseñarle **que operaciones puede realizar por home banking del Patagonia**.

Así, siguen las operaciones disponibles en el Banco Patagonia Ebank Personas.

- 1. Acceder a Visa Home.
- 2. Actualizar sus datos personales.
- 3. Checar y pagar sus tarjetas de crédito del Banco Patagonia.
- 4. Solicitar online préstamos emitidos anteriormente.
- 5. Realizar alta de Plazos Fijos y Fondos Comunes de Inversión.

Ya para Banco Patagonia Homebanking Empresas también hay otros beneficios.

- 1. Operar el servicio de Cash Management.
- 2. Checar sus movimientos, imprimirlos y descargarlos en archivos XML, TXT o Excel.
- 3. Enviar los archivos relacionados con el Pago de Haberes.
- Consultar su Posición Consolidada verificando los saldos de todas sus cuentas, los valores por acreditar, los acuerdos en cuentas vigentes y también el montón depositado.
- 5. Hacer transferencias de fondos dentro o fuera del Banco Patagonia.

- 6. Solicitar chequeras.
- 7. Realizar operaciones de cambio mediante Boleto Electrónico, así como consultar cartas de crédito, cobranzas y órdenes de pago.

Por fin, si usted utiliza **home banking Patagonia móvil**, podrá disfrutar de muchas operaciones.

- 1. Extraer dinero sin tarjeta.
- 2. Hacer inversiones.
- 3. Pagar servicios y tarjetas.
- 4. Consultar saldos, vencimientos y últimos movimientos.
- 5. Realizar transferencias.
- 6. Solicitar y consultar préstamos.
- 7. Comprar y vender monedas extranjeras.
- 8. Canjear puntos en Club Patagonia.

## ¿Cómo Revisar Saldo Por Home Banking De Patagonia?

Revisar saldo es más una de las operaciones disponibles en su banco en línea. Usted solo necesita entrar en su cuenta informando su usuario y clave para revisarlo.

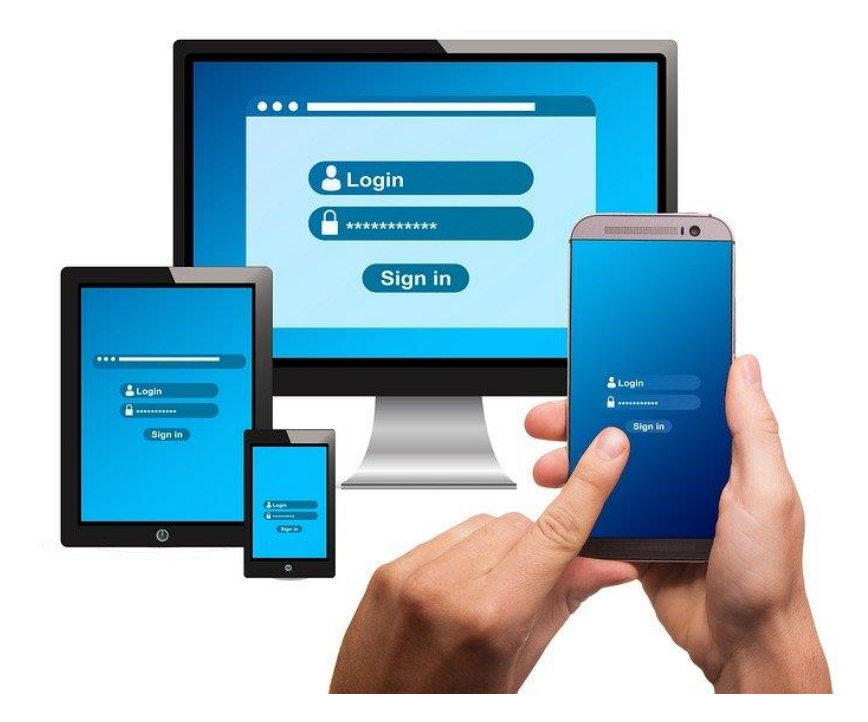

#### Foto: Pixabay

#### ¿Cómo Cambiar La Clave De Home Banking Del Patagonia?

Si usted necesita saber **como cambiar la clave de homebanking Patagonia** esté tranquillo porque esta es una operación muy simple y rápida.

Para eso, basta acudir a un cajero automático de la Red Banelco y generar otra clave. O sea, haga clic en "Claves", después "Generación de Clave" y "Home Banking y Mobile", enseguida "Tipo de Documento" y "Número de Documento". Por fin, deberá seleccionar "Clave de 8 dígitos" y Confirmación de Clave".